### Problemen met uw Metamask account.

#### Kunt u uw SPURT niet meer zien in uw Metamask account?

Geen paniek! Uw Antivirus of PC cleaner kunnen de zichtbare informatie in uw account door mekaar gehaald hebben. Uw naam kan zijn verdwenen, maar de SPURT is er nog.

U kunt dit aantonen door te gaan naar: <u>https://etherscan.io</u> typ in de zoekbalk uw account informatie.

Login in uw Metamask account. In de drie lijntjes rechtsboven ziet u dat u kunt kiezen voor de Beta versie!

Klik op het vierkant met de pijl rechtsboven. Dit vergroot uw venster en het verdwijnt niet opeens.

Bekijk het ACCOUNT adres? Is dit uw adres?

Als dit NIET uw adres is, klik dan op de cirkel met de kleuren die bij uw account horen (rechts bovenaan). Klik op account 2 of als er geen account 2 is, klik dan op Add account. Is dit uw accountadres?

Zo niet, dan herhaal dit. Uw account zal tevoorschijn komen.

MAAR er is ook een andere manier. Zie verderop.

# U herinnert zich uw seed phrase niet, maar u weet zeker dat un hem gesaved had op uw computer (en hopelijk ook UITGEPRINT!)

Zoek de geprinte versie op. Als u die niet hebt, zorg dan dat u die maakt zodra u in uw account bent. Zie verderop.

Ga naar Windows Explorer. Typ 0x en uw eerste paar cijfers, bijvoorbeeld 0x63 in de zoekbalk. U hebt het GESAVED met deze info! Uw computer kan het mogelijk makkelijk vinden.

PRINT het uit!! Schrijf de woorden ook op in een notitieboek!

Om er nu voor te zorgen dat het nooit meer kwijt raakt, logt u in in uw Metamask account met uw seed phrase. Typ de woorden. Wanneer u ingelogd bent, klik op uw account. U ziet dan:

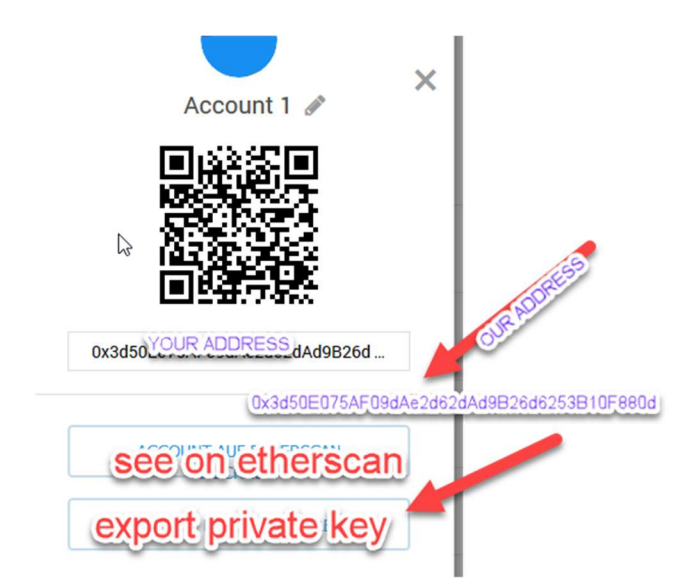

EXPORT PRIVATE KEY! Klik daarop. U moet dit ALTIJD bewaren op en BUITEN uw computer!

## DIT IS DE SLEUTEL VAN UW ACCOUNT WANNEER U DE SEED PHRASE NIET MEER HEBT.

## **GEEF DIT NOOIT AAN IEMAND!**

Zoals u hebt kunnen zien wanneer u niet bent ingelogd, dan kunt u inloggen met uw wachtwoord of met uw seed phrase.

In het geval dat u beide niet meer hebt, kunt u een nieuw account openen met een ander wachtwoord. Ga dan naar het gekleurde rondje in de rechter hoek.

Kik op Import account. Daar kunt u nu uw Private key invoeren.

Dus, zoals u ziet zijn er verscheidene manieren om erbij te komen.

#### Ik ben in mijn account maar ik zie mijn SPURT niet.

Login. In het geval dat u een keer de Beta versie hebt gekozen, dan zal het altijd tevoorschijn komen. Klik op het vierkant met de pijl om uit te vergroten.

Links ziet u uw account en rechts de transacties. Kijk eronder wat u daar staat. Het zou kunnen dat u alleen uw Ether ziet.

Klik op de zwarte pijl.

Eronder ziet u ook Add token. Klik op Custom Token

Het Token Address is wat we hierboven al vermelden 0x3d50E075AF09dAe2d62dAd9B26d6253B10F880dc

Token symbool SPU, Decimal is 18

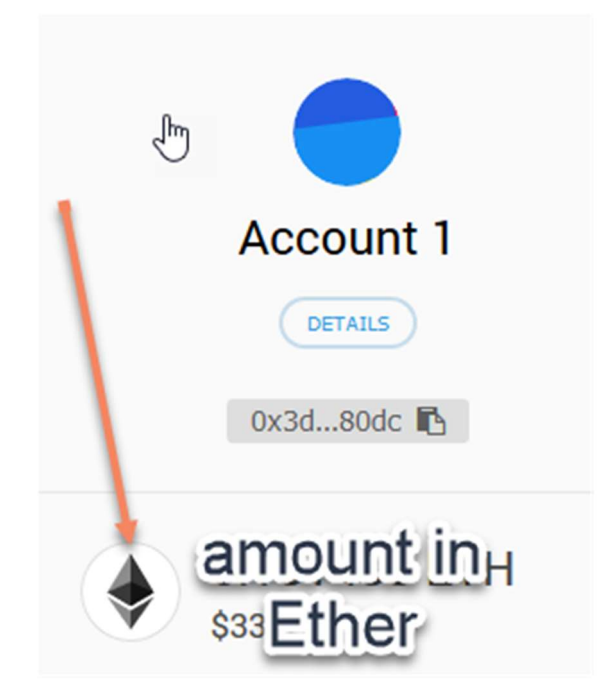

#### Ik zie geen SPURT+ op Etherscan

| onsored: 👹 Ubex. | com - Additional 17% of token | is are available for p             | urchase! Trading on exe                                                                                  | changes already star | ted.              | 1            |
|------------------|-------------------------------|------------------------------------|----------------------------------------------------------------------------------------------------|----------------------|-------------------|--------------|
| verview          |                               |                                    |                                                                                                    | Misc                 |                   | More Options |
| alance:          |                               | 0 Ether                            |                                                                                                    | Address Watch:       | Add To Watch List |              |
| ther Value:      |                               | \$0                                |                                                                                                    | Token Balances:      | View (\$0.00) -   | 1            |
| ransactions:     |                               | 0 txns                             |                                                                                                    |                      |                   |              |
| Transactions E   | rc20 Token Txns Comm          | ents                               |                                                                                                    |                      |                   |              |
|                  |                               |                                    |                                                                                                    |                      |                   |              |
|                  |                               |                                    |                                                                                                    |                      |                   |              |
| TxHash           | Block                         | Age                                | From                                                                                                    |                      | To Value          | [TxFee]      |
|                  |                               |                                    |                                                                                                    |                      |                   |              |
|                  | There are po                  | matching ontrios                   |                                                                                                    |                      |                   |              |
|                  | There are no                  | matching entries                   |                                                                                                    |                      |                   |              |
|                  | There are no                  | matching entries                   |                                                                                                    |                      |                   |              |
|                  | There are no                  | matching entries                   |                                                                                                    |                      |                   |              |
|                  | There are no                  | natching entries                   |                                                                                                    |                      |                   |              |
|                  | There are no                  | n:                                 | dd To Watch List                                                                                         |                      |                   |              |
|                  | There are no                  | n:                                 | dd To Watch List                                                                                         |                      | 0                 |              |
|                  | There are no                  | n:<br>S:                           | udd To Watch List<br>View (\$0.00) ▼                                                                     |                      |                   |              |
|                  | There are no                  | n: /                               | udd To Watch List<br>View (\$0.00) ♥<br>Search for Toke                                                  | enName               |                   |              |
|                  | There are no                  | n: /                               | dd To Watch List<br>View (\$0.00) ▼<br>Search for Toke                                                   | rnName               | 1                 |              |
|                  | There are no                  | n:<br>S:<br>EB                     | dd To Watch List<br>View (\$0.00) ▼<br>Search for Toke<br>C20 Tokens (1)                                 | enName               | 1                 |              |
|                  | There are no                  | n:<br>S:<br>EF                     | dd To Watch List<br>View (\$0.00) ▼<br>Search for Toke<br>C20 Tokens (1)<br>Cf7bCE1BE2Ba032.             | enName :             |                   |              |
|                  | There are no                  | n:<br>S:<br>Oxi<br>S,<br>Oxi<br>S, | dd To Watch List<br>View (\$0.00) •<br>Search for Toke<br>C20 Tokens (1)<br>2f7bCE1BE2Ba032<br>000 SPU+  | enName               |                   |              |
|                  | There are no                  | n: /<br>S: Q<br>Oxi<br>S, I<br>Su  | Add To Watch List<br>View (\$0.00) -<br>Search for Toke<br>C20 Tokens (1)<br>C17bCE1BE2Ba032<br>000 SPU+ | enName               | €0.00             |              |

Instructies om uw Metamask Extension Icon (FOX) terug op uw scherm te krijgen wanneer het verdwijnt in Google Chrome:

Klik op de drie puntjes in de rechter bovenhoek van uw Chrome Browser.

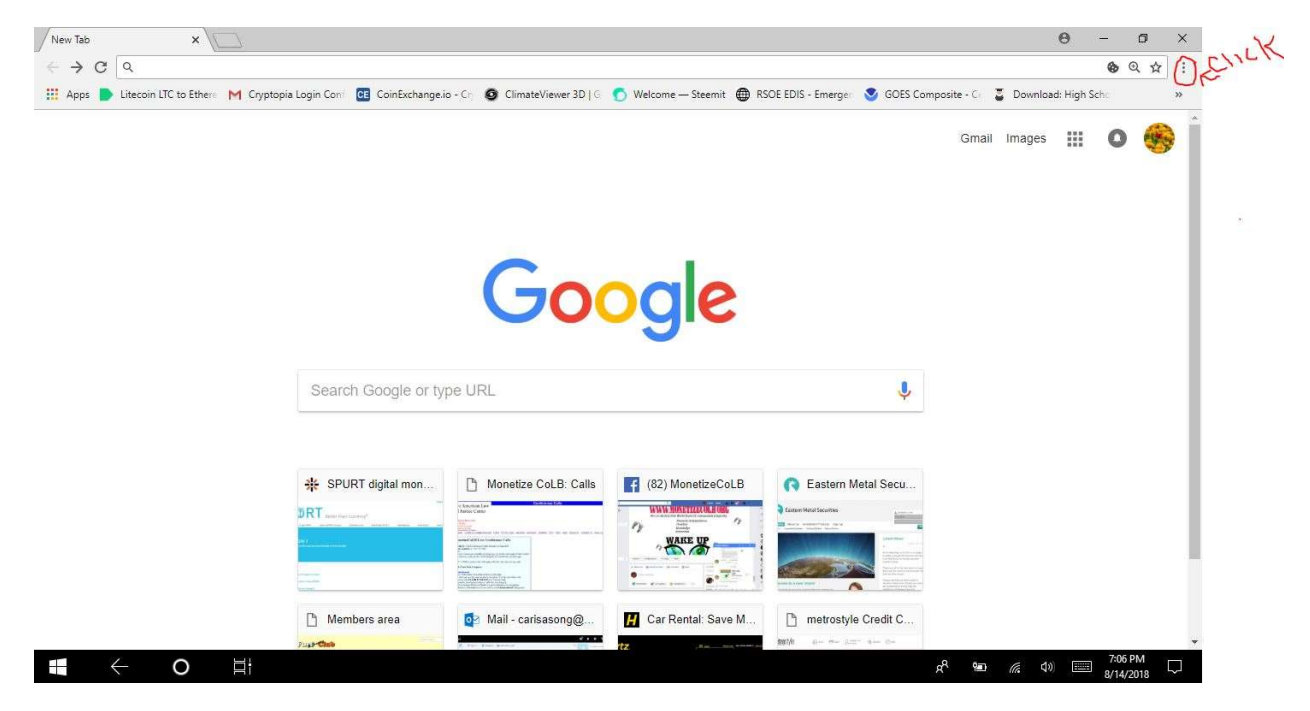

## Klik op More Tools

| New Tab ×                              |                                                                                                    |                                |                         |                                                   |                             |                                   | θ -              | đ         | ×                          |
|----------------------------------------|----------------------------------------------------------------------------------------------------|--------------------------------|-------------------------|---------------------------------------------------|-----------------------------|-----------------------------------|------------------|-----------|----------------------------|
| ← → C Q                                |                                                                                                    |                                |                         |                                                   |                             |                                   |                  | 🌢 🔍 7     | ☆ :                        |
| H Apps Litecoin LTC to Ether: M Crypto | pia Login Con 🛛 📴 CoinExchange.ic                                                                                                    | o - Crj 🧕 ClimateViewer 3D   G | 🕤 Welcome — Steemit 🌐 I | RSOE EDIS - Emerge 🛛                              | GOES Composite -            | New tab<br>New windo<br>New incog | w<br>nito window | Ctrl+SP   | Ctrl+T<br>Strl+N<br>hift+N |
|                                        |                                                                                                    |                                |                         |                                                   | 4                           | History<br>Downloads<br>Bookmarks |                  | ŝ         | Ctrl+J                     |
|                                        |                                                                                                    |                                |                         | CIIC                                              | IN I                        | Zoom                              | - 110            | )% +      | :::                        |
|                                        |                                                                                                    | Go                             |                         |                                                   |                             | Print<br>Cast<br>Find             |                  | 1         | Ctrl+P<br>Ctrl+F           |
|                                        |                                                                                                    |                                | J'yie                   | Save page as                                      | Ctrl+S                      | More tools                        | ۲                |           | ×                          |
|                                        |                                                                                                    |                                |                         | Create shortcut                                   |                             | Edit                              | Cut              | Сору      | Paste                      |
|                                        | Search Google or typ                                                                                                    | be URL                         |                         | Clear browsing data<br>Extensions<br>Task manager | Ctrl+Shift+Del<br>Shift+Esc | Settings<br>Help                  |                  |           | Ņ                          |
|                                        |                                                                                                    |                                |                         | Developer tools                                   | Ctrl+Shift+I                | Exit                              |                  | Ctrl+Sk   | nift+Q                     |
|                                        | SPURT digital mon  RT sector sector  Methods  Methods | Monetize CoLB: Calls           | (62) MonetizeCoLB       | C Eastern Metal                                   | edit C                      |                                   |                  |           |                            |
|                                        | 21173-C100                                                                                                    | A feet tone atoms              | TZ. Bas bas server      | inter an on Sec. 1                                | 8 <sup>9</sup> - 1          |                                   | ) 📰 _            | 7:11 PM   | $\Box$                     |
|                                        |                                                                                                    |                                |                         |                                                   |                             |                                   |                  | 5/14/2018 |                            |

**Klik Extensions** 

| New Tab ×                       |                                                                      |                                |                     |                                                                                                    |                             |                                     | θ -             | ٥            | ×                           |
|---------------------------------|----------------------------------------------------------------------|--------------------------------|---------------------|----------------------------------------------------------------------------------------------------|-----------------------------|-------------------------------------|-----------------|--------------|-----------------------------|
| ← → C Q                         |                                                                      |                                |                     |                                                                                                    |                             |                                     | (               | <b>∂</b> © , | ☆ :                         |
| H Apps Litecoin LTC to Ethere M | Cryptopia Login Confine CE CoinExchange.in                           | o - Cr 🗿 ClimateViewer 3D   G  | 🕤 Welcome — Steemit | RSOE EDIS - Emerger 🔇                                                                                                    | GOES Composite -            | New tab<br>New window<br>New incogn | v<br>ito window | r<br>Ctrl+Si | Ctrl+T<br>Ctrl+N<br>ihift+N |
|                                 |                                                                      |                                |                     |                                                                                                    |                             | History<br>Downloads<br>Bookmarks   |                 |              | Ctrl+J                      |
|                                 |                                                                      |                                |                     |                                                                                                    |                             | Zoom                                | - 110           | % +          | :::                         |
|                                 |                                                                      | Go                             |                     |                                                                                                    |                             | Print<br>Cast<br>Find               |                 | 1            | Ctrl+P                      |
|                                 |                                                                      |                                | Jaic                | Save page as                                                                                                    | Ctrl+S                      | More tools                          |                 |              | Cult                        |
|                                 |                                                                      |                                | ·                   | Create shortcut                                                                                                    |                             | Edit                                | Cut             | Сору         | Paste                       |
|                                 | Search Google or ty                                                  | De URL                         | Ich Y               | Clear browsing data<br>Extensions<br>Task manager                                                                                                    | Ctrl+Shift+Del<br>Shift+Esc | Settings<br>Help                    |                 |              |                             |
|                                 |                                                                      | <u> </u>                       |                     | Developer tools                                                                                                    | Ctrl+Shift+I                | Exit                                |                 | Ctrl+S       | hift+Q                      |
|                                 | SPURT digital mon  RT encreases  M M M M M M M M M M M M M M M M M M | Monetize CoLB: Calls           | (82) MonetizeCoLB   | Castern Meta Castern Meta Cast | Il Secu                     |                                     |                 |              |                             |
|                                 | 211 <b>3-Clab</b>                                                    | The two process and the second | rtz                 | angle in a 20, 6                                                                                                    |                             | 10010 (664.0)                       |                 | 7:11 PM      |                             |

Zet de Metamask Extension Icon aan

| 🖈 Extensions 🗙 🔽                                                                        |                                   |                                                           |                         |                                         | θ - σ                    | ×   |
|-----------------------------------------------------------------------------------------|-----------------------------------|-----------------------------------------------------------|-------------------------|-----------------------------------------|--------------------------|-----|
| $\leftarrow$ $\rightarrow$ C $\bigcirc$ Chrome   chrome://extensions                    |                                   |                                                           |                         |                                         | 3                        | ☆ : |
| 🛄 Apps 🍺 Litecoin LTC to Ethers M Cryptopia Login Cont 📴                                | CoinExchange.io - Crj 🧕 ClimateVi | ewer 3D   G 🕤 Welcome — Steemi                            | t 💮 RSOE EDIS - Emerger | SOES Composite - Co 🚦 Down              | nload: High Scho         | »   |
| Extensions Q ⊧                                                                          | Search extensions                 |                                                           |                         |                                         | Developer mode           | •   |
| Google Docs Offline<br>Get things done offline with the Google I<br>family of products. | Docs Map                          | s and Directions V1.2<br>This extension contains malware. | *                       | MetaMask<br>Ethereum Browser Extension  |                          |     |
| Details Remove                                                                          | Details R                         | move                                                      | Details                 | Remove                                  | -                        | 1   |
| Chrome Apps                                                                             |                                   |                                                           |                         | -                                       |                          |     |
| Docs<br>Create and edit documents                                                       | Crea                              | ts<br>te and edit spreadsheets                            | Ð                       | Slides<br>Create and edit presentations | ofar Gi                  |     |
| Details Remove                                                                          | Details Re                        | move                                                      | Details                 | Remove                                  | -                        |     |
|                                                                                         |                                   |                                                           |                         |                                         |                          |     |
| u ← O Ħ                                                                                 |                                   |                                                           |                         | x <sup>e</sup> 🖷 <i>(</i> ,             | ۹») 7:32 PM<br>8/14/2018 | 5   |

Nu zou u de Fox in de rechter hoek weer moeten zien en u zou weer in moeten kunnen loggen met hetzelfde wachtwoord.

| G<br>G<br>G | loogle Docs Offline<br>let things done offline with the Google Docs<br>amily of products. | 2       | Maps and Directions V1.2<br>This extension contains malware. |          | 1       | MetaMask<br>Ethereum Browser Extension  |   |
|-------------|-------------------------------------------------------------------------------------------|---------|--------------------------------------------------------------|----------|---------|-----------------------------------------|---|
| Details     | Remove                                                                                    | Details | Remove                                                       | <u>)</u> | Details | Remove                                  | • |
| Chrome Apps |                                                                                           |         |                                                              |          |         |                                         |   |
|             | locs<br>reate and edit documents                                                          |         | Sneets<br>Create and edit spreadsheets                       |          |         | Slides<br>Create and edit presentations |   |
| Details     | Remove                                                                                    | Details | Remove                                                       | •        | Details | Remove                                  | - |

U wilt Crypto SPURT overmaken naar iemand anders, maar uw betalingen gaan niet door.

U krijgt misschien de foutmelding dat u niet genoeg "Gas" hebt.

Gas is een ander woord geld, in dit geval voor de Ether, dat u nodig hebt om een transfer te kunnen doen. Het kan zijn dat de automatisch ingestelde waarden te laag zijn. NU is er nieuwe manier om iets meer te betalen.

|                    | ETH S          | ENE<br>t nur zu eine        | ×<br>senden.            |            |                                 |
|--------------------|----------------|-----------------------------|-------------------------|------------|---------------------------------|
|                    | Von:           | Accou<br>0,10136<br>\$21.91 | int 1<br>465 ETH<br>JSD | ~          |                                 |
|                    | An:            | ADDRI                       | ESS TO SE               | ND TO      |                                 |
|                    | Betrag:<br>Max | 0 ETH<br>\$0.00 USD         | AMOUNT<br>WANT TO       | YOU<br>PAY |                                 |
|                    | Gasgebühre     | 0,000084<br>\$0.02 USD      | ETH                     | Ŧ          |                                 |
| THE FEE<br>YOU PAY | Vex Data:      | Optional                    |                         |            | INCREASE<br>THE FEE<br>YOU WANT |
|                    | ABBRE          | CHEN                        | WEITE                   | ER         | 00000                           |

| Gas anpassen                                                                 |               |                                                 | ×                                                        | C |
|------------------------------------------------------------------------------|---------------|-------------------------------------------------|----------------------------------------------------------|---|
| Gaspreis (GWEI)<br>We calculate the recomman<br>Gasprice based on the succes | ded<br>s rate | Gaslimit<br>Wir berechnen d<br>basierend auf de | las empfohlene Gaslimit<br>er Erfolgsrate des Netzwerks. |   |
| 4                                                                            | < 1>>         | 21000                                           |                                                          |   |
| Rückgängig machen                                                            |               | MAKE 5                                          | ABBRECHEN                                                | ] |